## **Gestione IVA split per Pubblica Amministrazione**

|        | quote        |          |        |         |           |         | 0 |         |
|--------|--------------|----------|--------|---------|-----------|---------|---|---------|
| Codice | Descrizione  | Aliquota | Natura | % Detr. | Iva Detr. | Plafond |   | IVA P.A |
| 22     | aliq. 22%    | 22       | 9 🕶    | 0       | -         |         |   |         |
| 22P    | 22% PA split | 22       | 9 -    | 0       |           |         |   |         |

- Inserire Cod.Iva ES: "22P" e settare il relativo flag "IVA P.A."
- Ricorda di inserire il cod. Ufficio P.A. nell'anagrafica cliente ed opzionalmente il codice iva collegato.

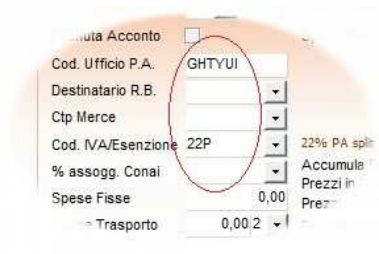

NB. Il cod.Ufficio è già presente per l'utenza che gestisce le fatture XML. Per coloro che non gestiscano tale modalità basterà inserire un qualsiasi carattere es: PA

 L'inserimento del documento con Iva split verrà controllato congruentemente; che il cliente impostato abbia il cod.Ufficio presente e che l'aliquota impostata split sia l'unica ammessa ...per ovviare ad errori di impostazione.

| Data Ins. | 22/01/15 |              | Pagamento<br>Dest. Merce | Rimessa Diretta           | Anticipo<br>Trasporto | 0,00 Pagata<br>0,00 Importo |
|-----------|----------|--------------|--------------------------|---------------------------|-----------------------|-----------------------------|
| Nr. Doc.  | 166 Da   | ata 22/01/15 | Dest. Bolle              | •                         | Divisa                | _                           |
| Ne Eatt   | 100      | 22/04/45     | Agente 1                 | BRESCIANI SEVERINO (DETTI | Campio                | 0                           |
| Nr. Fall. | 100      | 22/01/15     | Agente 2                 | -                         | Giac. iniziale        | Cto Visione/Lav.            |
|           |          |              | 2011a                    |                           |                       |                             |
|           |          |              | Deposito                 |                           |                       |                             |
| Codic     | ;e       |              | Descrizio                | ne                        | Qta Pr                | ezzo Sconto                 |

| IMPONIBILE    | ALIQUOTA                                     | MBOSTA         | NETTO MERCE        | TOTALEIVA       | TRASPORTO          |
|---------------|----------------------------------------------|----------------|--------------------|-----------------|--------------------|
| 360,00        | 22P 22% PA split                             | 79,20          | 20 400,00 79,20    |                 | 0,00               |
|               |                                              |                | SPESEVARIE         | SPEBE ESENTI    | SCONTO             |
|               |                                              |                | 0,00               | 0,00            | 40,00              |
| DATA SCADENZA | 04                                           | PORTO SCADENZA |                    |                 | TOTA LE DOCUMENT   |
| 06/02/15      | 36                                           | 0,00           |                    |                 | EURO <b>439,20</b> |
|               | <ul> <li>La stampa<br/>ovidenzian</li> </ul> | dei totali     | <br>fattura avvien | e in modo del t | utto standard,     |

mentre il totale delle scadenze viene stampato e memorizzato al netto dell'imposta, la quale sarà versata dall'ente pubblico.

|                                                              |                                           |                                                                                          | 1                     |                                   |                                                          |                                                                         |                     |  |  |
|--------------------------------------------------------------|-------------------------------------------|------------------------------------------------------------------------------------------|-----------------------|-----------------------------------|----------------------------------------------------------|-------------------------------------------------------------------------|---------------------|--|--|
| Importos                                                     | 24                                        | Aliq Impon                                                                               | Aliq Impon Iva Esenz. |                                   |                                                          |                                                                         | Codice Pagamento: 1 |  |  |
| Sezionale:                                                   |                                           | 220,1                                                                                    | 0 44,00               |                                   | Rif                                                      | erimenti:                                                               |                     |  |  |
| Sezionale.                                                   |                                           | *                                                                                        |                       |                                   |                                                          |                                                                         |                     |  |  |
| Numero:                                                      | 163                                       |                                                                                          |                       |                                   |                                                          | Scadenza                                                                | Importo             |  |  |
| Data:                                                        | 21/01/15                                  |                                                                                          |                       |                                   | 2                                                        | 21/01/15                                                                | 200,00              |  |  |
| N°+ Data<br>Rifer, FT                                        | 0                                         |                                                                                          |                       |                                   |                                                          |                                                                         |                     |  |  |
| Rifer, FT                                                    | 0                                         | Descrizione Conto                                                                        | Dare                  | Avere                             |                                                          | Causale                                                                 |                     |  |  |
| ContoDare 0070011                                            | 0<br>e  ContoAvere                        | Descrizione Conto<br>BONA SNACK BAR                                                      | Dare 244,00           | Avere                             | FT.VEN. BOP                                              | Causale<br>IA SNACK BAR                                                 |                     |  |  |
| N <sup>+</sup> + Data<br>Rifer, FT →<br>ContoDare<br>0070011 | 0<br>• ContoAvere<br>• 0090001            | Descrizione Conto<br>BONA SNACK BAR<br>IVA C/ERARIO                                      | Dare 244,00           | Avere 44,00                       | FT.VEN. BOP                                              | Causale<br>IA SNACK BAR<br>IA SNACK BAR                                 | _                   |  |  |
| N°+ Data<br>Rifer, FT                                        | 0<br>• ContoAvere<br>• 0090001<br>0300001 | Descrizione Conto<br>BONA SNACK BAR<br>IVA C/ERARIO<br>MERCE C/VENDITE                   | Dare 244,00           | Avere<br>44,00<br>200,00          | FT.VEN. BOP<br>FT.VEN. BOP<br>FT.VEN. BOP                | Causale<br>IA SNACK BAR<br>IA SNACK BAR<br>IA SNACK BAR                 |                     |  |  |
| N°+ Data<br>Rifer. FT ☑<br>0070011                           | 0  ContoAvere  O090001  0300001  0070011  | Descrizione Conto<br>BONA SNACK BAR<br>IVA C/ERARIO<br>MERCE C/VENDITE<br>BONA SNACK BAR | Dare 244,00           | Avere<br>44,00<br>200,00<br>44,00 | FT.VEN. BOP<br>FT.VEN. BOP<br>FT.VEN. BOP<br>FT.VEN. BOP | Causale<br>IA SNACK BAR<br>IA SNACK BAR<br>IA SNACK BAR<br>IA SNACK BAR |                     |  |  |

- La fattura di vendita, sia che arrivi in automatico dall'emissione fatture nella sezione vendite, sia che venga inserita col programma di Prima Nota: quando viene impostata un'aliquota "split" crea automaticamente giro Dare-Avere Iva/Cliente.
- Anche nella Prima nota sono attivi tutti controlli del caso, Cod.Ufficio PA su cliente, unica aliquota se Iva split etc.
- Sia la scheda contabile cliente che la posizione scadenziario risulteranno stornate automaticamente dell'imposta relativa.

| ata Reg. Dat         | ta Nume | ero            | Causale      |     |      | Riferimenti |                                                                                                    | Dare /      | Avere | Saldo  |       |
|----------------------|---------|----------------|--------------|-----|------|-------------|----------------------------------------------------------------------------------------------------|-------------|-------|--------|-------|
| 21/01/15 21/0        | 1/15    | 163 FT.VEN. BO | NA SNACK BAR |     |      |             |                                                                                                    |             | 44,00 | 200,00 |       |
| 21/01/15 21/0        | 1/15    | 163 FT.VEN. BO | NA SNACK BAR |     |      |             |                                                                                                    | 244,00      |       | 200,00 |       |
| BONA SN              | ACK BAR | i.             |              |     |      | <u> </u>    |                                                                                                    |             |       |        |       |
| 100                  | Nicore  | Dta Fatt       | Riferimenti  | Ag. | Pag. | Importo     | Tipo                                                                                                    | Tot. Pagato | Banca | CTP D. | Cont. |
| Scadenza             | NUME    | Durau          |              | -   |      |             | the second second second second second second second second second second second second second second second se |             |       |        |       |
| Scadenza<br>21/01/15 | 163     | 21/01/15       |              |     | 1 -  | 200,00      | 0 -                                                                                                    | 0,0         | - 40  |        |       |

| ha au Vardite                      | 201.02  |                        |                         |                     |                     |                    |
|------------------------------------|---------|------------------------|-------------------------|---------------------|---------------------|--------------------|
| lva Vendite Sosnesa del neriodo :  | 0.00 -  |                        |                         |                     |                     |                    |
| Iva Vendite Sospesa ripresa :      | 0.00 +  |                        |                         |                     |                     |                    |
| Iva su Corrispettivi :             | 0,00 +  |                        |                         |                     |                     |                    |
| rva Pubblica Amministrazione :     | 44,00 - | Iva netta Dovuta :     | 277,03                  |                     |                     |                    |
| Iva su Acquisti :                  | 66,00 - |                        |                         | Sia nella liqi      | uidazione mer       | nsile che nei tota |
| Iva Acquisti Sospesa del periodo : | 0,00 +  |                        |                         | annuali l'Iva       | split viene ev      | idenziata. ma no   |
| Iva Acquisti Sospesa ripresa :     | 0,00 -  |                        |                         | conteggiata         |                     | ,                  |
| Quota Prorata non detraibile       | 0,00 +  |                        |                         | conceggiata         |                     |                    |
| I va non detraibile Art. 19 :      | 0,00 +  | Iva netta detraibile : | 66,00                   |                     |                     |                    |
| I.V.A. a Debito :                  | 211,03  | -                      |                         |                     |                     |                    |
| I.V.A. a Credito:                  | 0,00    |                        | PROSPETTO RIEPILO       | GATIVO I.V.A. da Ge | ennaio a Dicembre 2 | 015                |
| Credito dichiaraz. precedente :    | 0,00    |                        |                         |                     |                     |                    |
| Acconto versato il :               | 0,00    |                        | Vendite e Corrispettivi | Imponibili          | Aliq. / E senz.     | Imposta            |
| Compensaz. F.24 scad. :            | 0,00    |                        |                         | 9.090,91            | 10                  | 909,09             |
|                                    |         |                        |                         | 1.259,23            | 22                  | 277,03             |
| I.V.A. da versare :                | 211,03  |                        |                         | 200.00              | 22P                 | 44.00              |
| I.V.A. a Credito :                 | 0,00    |                        |                         |                     |                     |                    |
|                                    |         |                        | Totale Imponibili       | 10.550,14           | (1.2                | 230,12) 1.186,12   |
|                                    |         |                        | Totale Non Imp./E.s.    | 0,00                |                     |                    |
|                                    |         |                        | Totale Non deducibili   | 0,00                |                     | 0,00               |
|                                    |         |                        | 0) <del>;-</del>        | 10.550,14           |                     |                    |